# How to create an account and submit your TCF eligibility.

## **Getting Started**

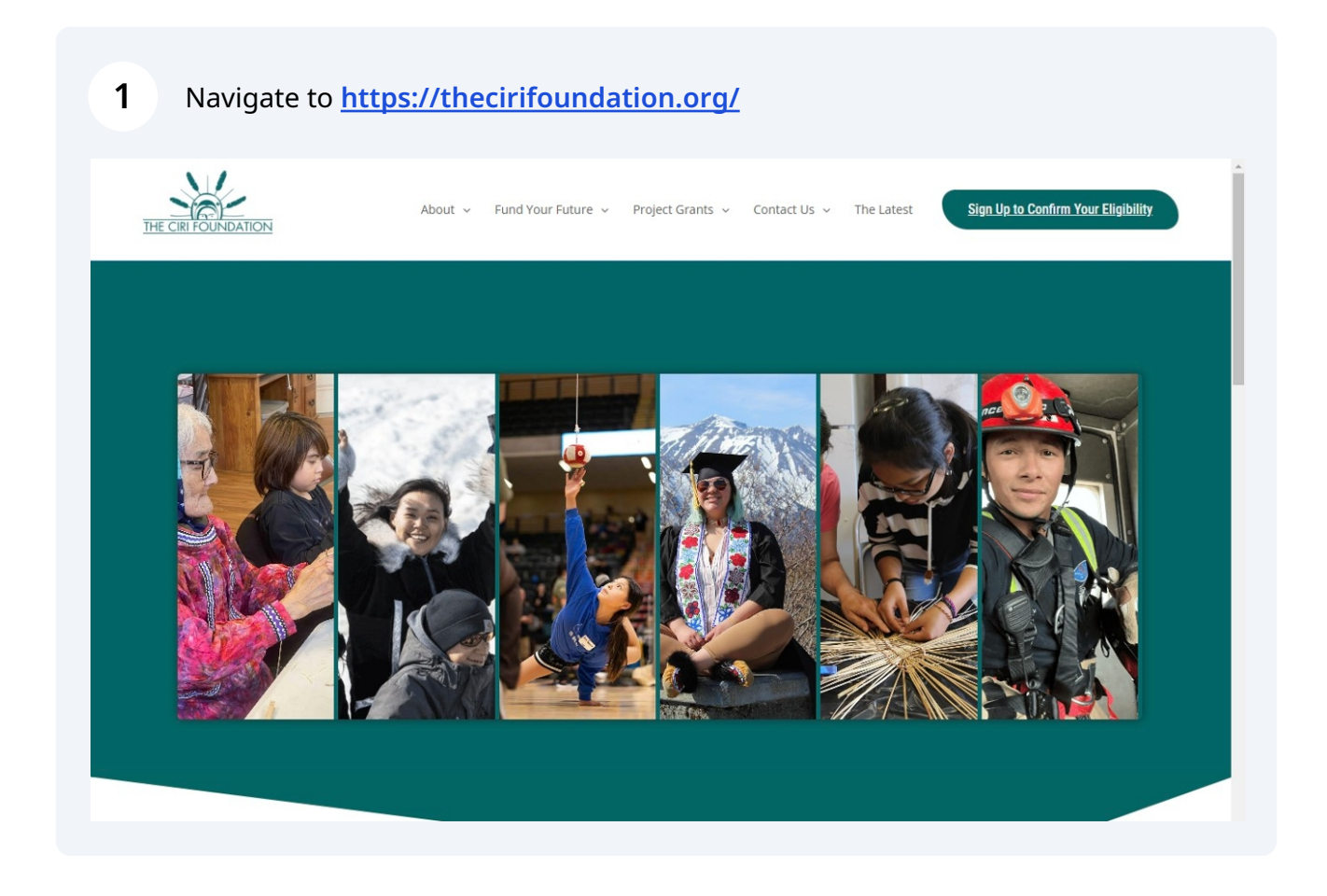

## 2 Click "Sign Up to Confirm Your Eligibility"

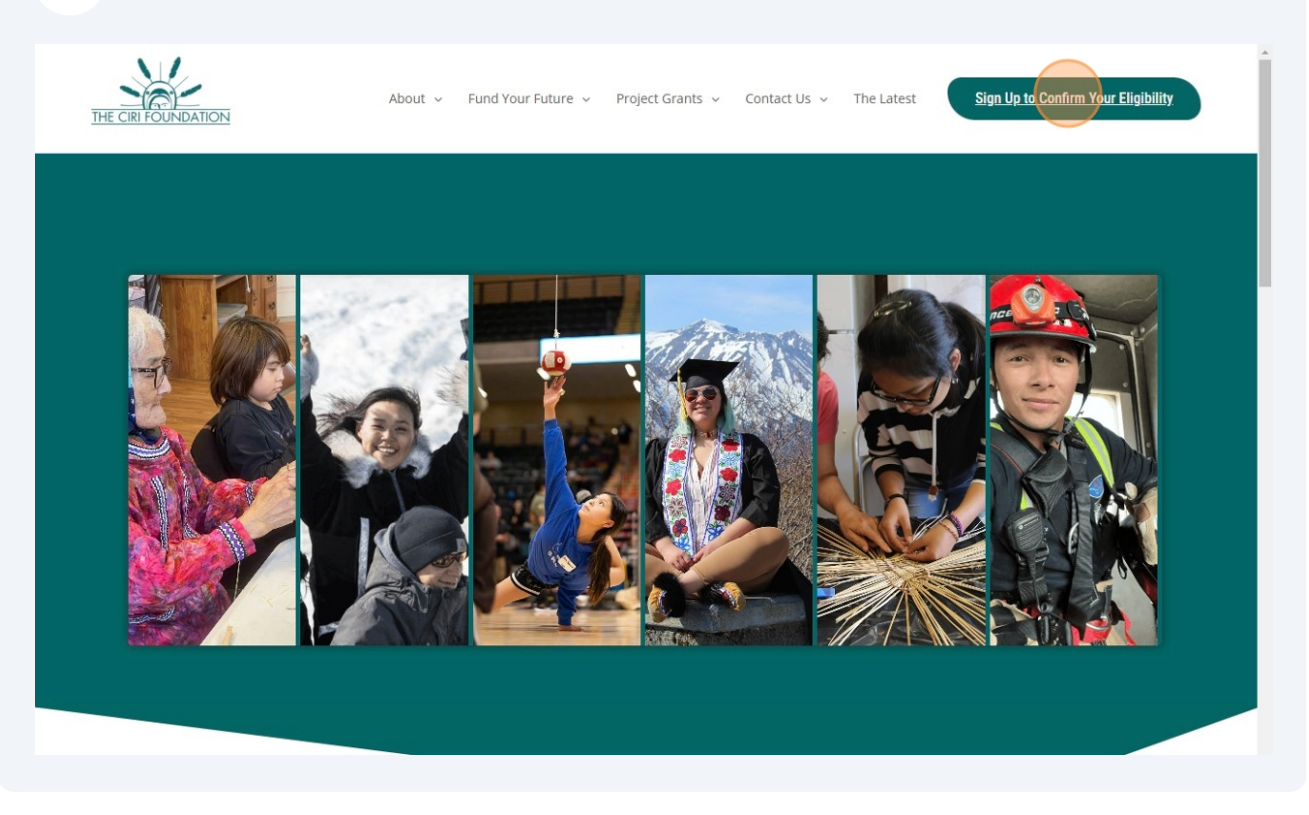

#### 3 Click "Apply"

| CIRI Foundati | on                |                                                          | Log In 🔻            |
|---------------|-------------------|----------------------------------------------------------|---------------------|
| s nities      | Opportunities     |                                                          |                     |
|               | Search            |                                                          | Sort by: Name A-Z 🔻 |
|               | O TCF Eligibility | Program Eligibility<br>Deadline: 2/7/2029, 11:59 PM AKST | Preview             |
|               |                   |                                                          |                     |
|               |                   |                                                          |                     |
|               |                   |                                                          |                     |
|               |                   |                                                          |                     |
|               |                   |                                                          |                     |
|               |                   |                                                          |                     |

**4** Enter your name, email address and password to create the account.

| I'm a new user                                                | I already have                                           | an accoun |
|---------------------------------------------------------------|----------------------------------------------------------|-----------|
| Create an accoun                                              | nt for CIRI Founda                                       | tion      |
| G Sign                                                        | nup with Google                                          |           |
|                                                               | OR                                                       |           |
| First name                                                    | Last name                                                |           |
| Example                                                       | EngiDinity                                               |           |
| Email                                                         |                                                          |           |
| Password                                                      | © Confirm                                                | ٢         |
| Use 6 or more characters, ind<br>character and one lower case | ncluding at least one uppe<br>se character and one digit | er case   |
| Crea                                                          | ate Account                                              |           |
| You agree to the software's T<br>Policy.                      | Terms of Service and Priv                                | ласу      |

|                                    | OR              |  |
|------------------------------------|-----------------|--|
| First name                         | Last name       |  |
| Example                            | Eligibility     |  |
| Email                              |                 |  |
|                                    |                 |  |
| Password                           | Confirm         |  |
|                                    | • • • • • • • • |  |
|                                    | Create Account  |  |
| You agree to the softwa<br>Policy. | Create Account  |  |
| You agree to the softwa<br>Policy. | Create Account  |  |
| You agree to the softwa<br>Policy. | Create Account  |  |
| You agree to the softwa<br>Policy. | Create Account  |  |
| You agree to the softwa<br>Policy. | Create Account  |  |

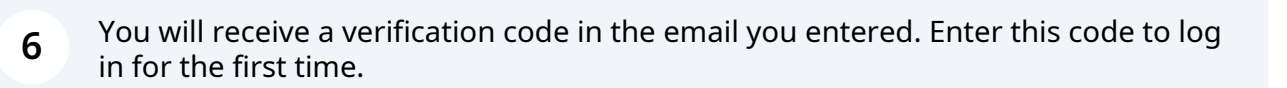

|      | vveic             | ome             |      |
|------|-------------------|-----------------|------|
|      | To continue, veri | fy code sent to |      |
| Send | new code?         |                 |      |
|      |                   |                 | Next |
|      |                   |                 |      |

| Welcome                          |  |
|----------------------------------|--|
|                                  |  |
| To continue, verify code sent to |  |
|                                  |  |
| Send new code?                   |  |
|                                  |  |
|                                  |  |
|                                  |  |
|                                  |  |
|                                  |  |
|                                  |  |
|                                  |  |

## At this point your account has been created. The next step is to create your profile.

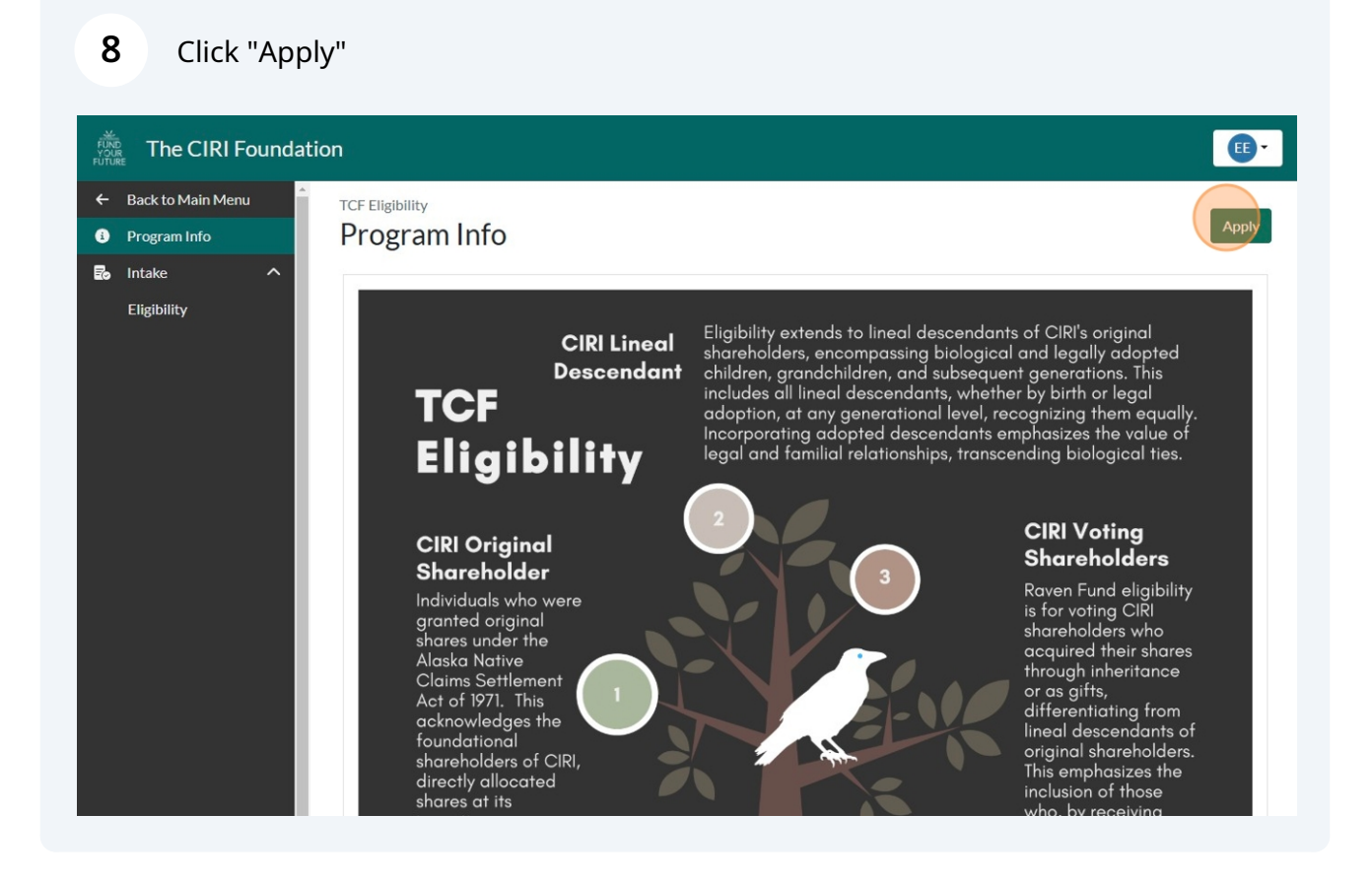

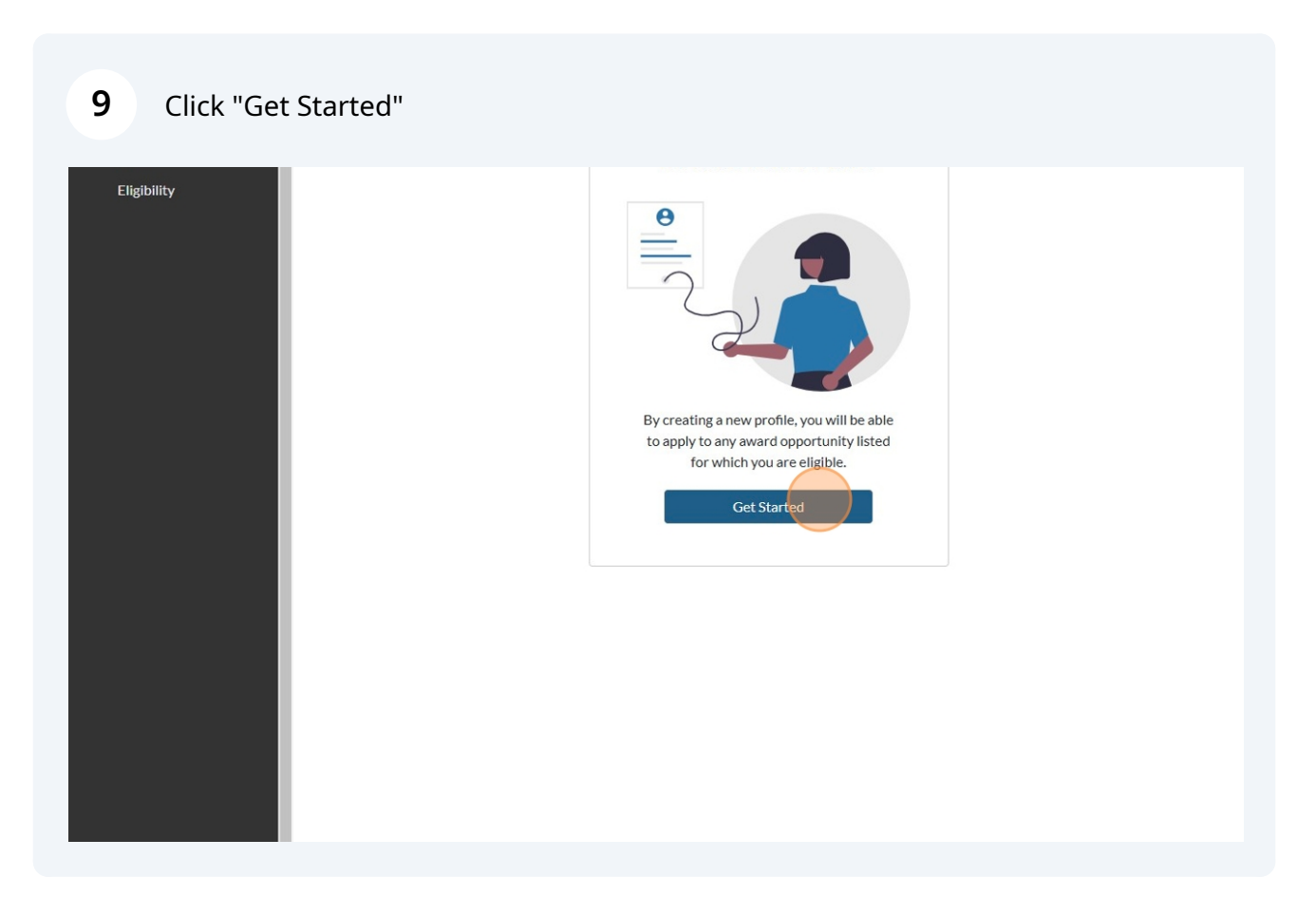

#### Fill out the requested information.

| The CIRI Foundation       |                                                                                                    |
|---------------------------|----------------------------------------------------------------------------------------------------|
| ← Back to Main Menu       |                                                                                                    |
| Program Info              | Create Your Profile                                                                                                    |
| 🖬 Intake ^<br>Eligibility | Personal Information                                                                                                    |
|                           | First Name*     Middle Name or Initial     Last Name*     Suffix       First Name     Middle Name or Initial     Last Name     Select |
|                           | Other name used                                                                                                    |
|                           | Email Address*                                                                                                    |
|                           | Email Address                                                                                                    |
|                           | Phone Number*                                                                                                    |
|                           | Date of Birth*                                                                                                    |

#### 11 Click "Create Profile"

| and/or type in your own option.   Male x X   Mailing Address Country United States of America Address Line 1 3201 C St Suite 506 Address Line 2     City State/Province/Region   City State/Province/Region*   Postal/Zlp Code*   99503 | Please select any numbe | er of options from the list below |
|----------------------------------------------------------------------------------------------------|-------------------------|-----------------------------------|
| Mailing Address   Country   United States of America   Address Line 1   3201 C St Suite 506   Address Line 2   City   State/Province/Region*   Anchorage   Alaska   Postal/Zlp Code*   99503                                            | and/or type in your own | option. X   V                     |
| Country United States of America Address Line 1 3201 C St Suite 506 Address Line 2 City State/Province/Region City Alaska Y Postal/Zip Code* 99503                                                                                      | Mailing Address         |                                   |
| United States of America         Address Line 1*         3201 C St Suite 506         Address Line 2         City*       State/Province/Region*         Anchorage       Alaska         Postal/Zlp Code*         99503                    | Country                 |                                   |
| Address Line 1* 3201 C St Suite 506 Address Line 2 City* State/Province/Region* Anchorage Alaska  Postal/Zip Code*  99503                                                                                                    | United States of Am     | nerica                            |
| 3201 C St Suite 506         Address Line 2         City*       State/Province/Region*         Anchorage       Alaska         Postal/Zlp Code*         99503                                                                             | Address Line 1*         |                                   |
| Address Line 2       City*     State/Province/Region*       Anchorage     Alaska       Postal/Zlp Code*     99503                                                                                                    | 3201 C St Suite 506     | 5                                 |
| City*     State/Province/Region*       Anchorage     Alaska       Postal/Zip Code*       99503                                                                                                    | Address Line 2          |                                   |
| City*     State/Province/Region*       Anchorage     Alaska       Postal/Zip Code*       99503                                                                                                    |                         |                                   |
| Anchorage Alaska ~<br>Postal/Zip Code*<br>99503                                                                                                    | City*                   | State/Province/Region*            |
| Postal/Zlp Code* 99503                                                                                                    | Anchorage               | Alaska                            |
| 99503                                                                                                    | Postal/Zip Code*        |                                   |
|                                                                                                    | 99503                   |                                   |
|                                                                                                    |                         | Create Profile                    |

You have now completed your profile. The following steps with explain how to submit your eligibility request.

#### 12 Click "Start"

| The CIRI Foundati                                | ion                                                   | •   |
|--------------------------------------------------|-------------------------------------------------------|-----|
| ← Back to Main Menu                              | ▲ Test Mode Active                                    |     |
| <ul> <li>Program Info</li> <li>Intake</li> </ul> | TCF Eligibility (Example Eligibility) Eligibility Sub | mit |
| Eligibility                                      | Eligibility                                           |     |
|                                                  | Enrollment Start                                      |     |
|                                                  | Village Affiliations Start                            |     |
|                                                  | Authorization Start                                   |     |
|                                                  |                                                       |     |
|                                                  |                                                       |     |
|                                                  |                                                       |     |
|                                                  |                                                       |     |

**13** Indicate if you have received funding before. Knowing if you have previously been funded will help TCF to quickly approve accounts.

| FUND<br>YOUR<br>FUTURE The CIRI Found | ation III III III III III III III III III I                                           |
|---------------------------------------|---------------------------------------------------------------------------------------|
| ← Back to Main Menu                   | Test Mode Active                                                                      |
| i Program Info                        | TCF Eligibility (Example Eligibility)                                                 |
| 🛃 Intake 🔨                            | Eligibility                                                                           |
| Eligibility                           | Fligibility Have you received funding from The CIRI Foundation?*  Ves No Exit Section |

(i) If you have already had your eligibility approved with TCF in the past, you will not need to upload any eligibility documents that you've already provided in your previous applications.

#### 14 Click "Next"

| FUTU | RE                |                                                      |      |
|------|-------------------|------------------------------------------------------|------|
| ←    | Back to Main Menu | 🛕 Test Mode Active                                   |      |
| 8    | Program Info      | TCF Eligibility (Example Eligibility)                |      |
| B    | Intake ^          | Eligibility                                          |      |
|      | Eligibility       | Fligibility                                          |      |
|      |                   | Have you received funding from The CIRI Foundation?" |      |
|      |                   | Clear selection                                      |      |
|      |                   | Yes No                                               |      |
|      |                   | Exit Section                                         | Vext |
|      |                   |                                                      |      |
|      |                   |                                                      |      |
|      |                   |                                                      |      |
|      |                   |                                                      |      |
|      |                   |                                                      |      |
|      |                   |                                                      |      |

**15** Indicate which eligibility status you are and follow the on screen prompts.

| The CIRI Foundati            | on 💷 👘                                                                                                    |
|------------------------------|----------------------------------------------------------------------------------------------------|
| ← Back to Main Menu          | Test Mode Active                                                                                                    |
| 🕴 Program Info<br>🖬 Intake 🔨 | TCF Eligibility (Example Eligibility) Eligibility 🛃 🞯 Draft Saved (Last edited on 2/27/2025 at 11:24 AM AKST)                                                             |
| Eligibility                  | Enrollment         I am a:*         Clear selection         CIRI Original Shareholder         Lineal Descendant of a CIRI Original Shareholder         Voting Shareholder |
|                              | Back Save Draft & Exit Section Next                                                                                                    |

16 If you are the lineal descendant of a CIRI original shareholder, you will need to provide their name.

| ← Back to Main Menu                              | 🔼 lest Mode Active                                                                            |
|--------------------------------------------------|-----------------------------------------------------------------------------------------------|
| <ul> <li>Program Info</li> <li>Intake</li> </ul> | TCF Eligibility (Example Eligibility) Eligibility 🛃 😑 You have unsaved changes.               |
| Eligibility                                      | Enrollment                                                                                    |
|                                                  | I am a:"<br>Clear selection                                                                   |
|                                                  | CIRI Original Shareholder Lineal Descendant of a CIRI Original Shareholder Voting Shareholder |
|                                                  | Full Name of the Original Shareholder                                                         |
|                                                  |                                                                                               |
|                                                  | Relationship to Original Shareholder                                                          |
|                                                  | Clear selection                                                                               |
|                                                  | Parent Grandparent Great Grandparent Great-Great Grandparent                                  |
|                                                  |                                                                                               |
|                                                  |                                                                                               |
|                                                  | Back         Save Draft & Exit Section         Next                                           |
|                                                  |                                                                                               |
|                                                  |                                                                                               |

**17** It is also important to indicate your relationship with the individual.

| CIRI Original SI           | nareholder  | Lineal Descendar | nt of a CIRI Original Share | nolder | Voting Shareholder    |
|----------------------------|-------------|------------------|-----------------------------|--------|-----------------------|
|                            | 1.5         |                  |                             |        |                       |
| Full Name of the Original  | Shareholder |                  | _                           |        |                       |
| Example                    |             |                  |                             |        |                       |
| Relationship to Original S | Shareholder |                  |                             |        |                       |
| Clear selection            |             |                  |                             |        |                       |
| Parent                     | Grandpare   | nt               | Great Grandparent           | Gr     | eat-Great Grandparent |
|                            |             |                  |                             |        |                       |
|                            |             |                  |                             |        |                       |
|                            |             |                  |                             |        |                       |
|                            |             |                  |                             |        |                       |
| Back                       |             | Save Dra         | aft & Exit Section          |        | Nex                   |
| Back                       |             | Save Dra         | aft & Exit Section          |        | Nex                   |
| Back                       |             | Save Dra         | aft & Exit Section          |        | Nex                   |
| Back                       |             | Save Dra         | aft & Exit Section          |        | Nex                   |

#### 18 Click "Next"

| Full Name of the Original Sh         | areholder   |                           |                         |
|--------------------------------------|-------------|---------------------------|-------------------------|
| Relationship to Original Shareholder |             |                           |                         |
| Parent                               | Grandparent | Great Grandparent         | Great-Great Grandparent |
|                                      |             |                           |                         |
| Back                                 |             | Save Draft & Exit Section | Next                    |
|                                      |             |                           |                         |
|                                      |             |                           |                         |
|                                      |             |                           |                         |
|                                      |             |                           |                         |

**19** If you are affiliated with any of the listed village associations, please check the box and provide your letter of eligibility.

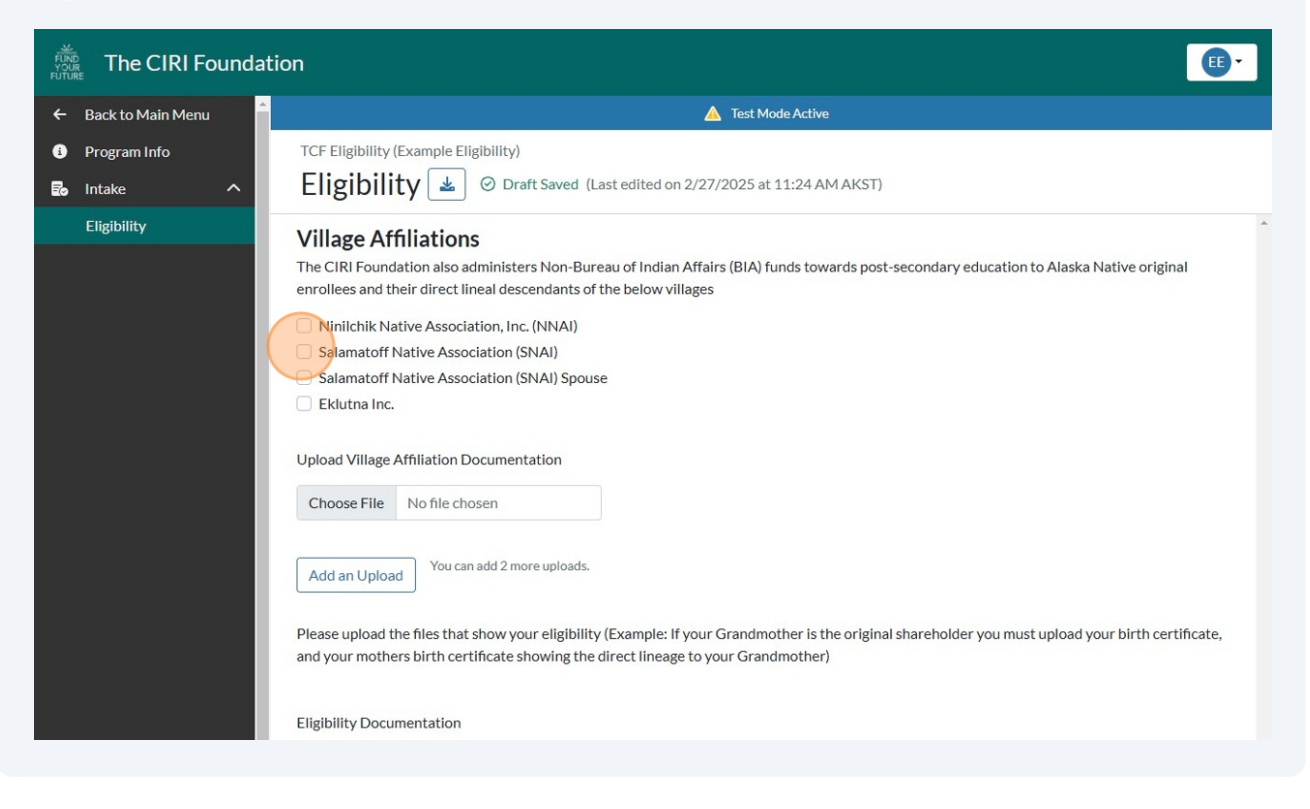

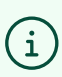

Please note that being a member of a given tribe doesn't necessarily mean you are eligible for these scholarships. Please contact the organizations directly to ask for your letter of eligibility.

#### 20 Upload your eligibility letter

| 8 | Program Info |   | TCF Eligibility (Example Eligibility)                                                                                                    |  |
|---|--------------|---|----------------------------------------------------------------------------------------------------|--|
| 2 | Intake       | ^ | Eligibility 📥 \varTheta You have unsaved changes.                                                                                                    |  |
|   | Eligibility  |   | Village Affiliations                                                                                                    |  |
|   |              |   | The CIRI Foundation also administers Non-Bureau of Indian Affairs (BIA) funds towards post-secondary education to Alaska Native original<br>enrollees and their direct lineal descendants of the below villages |  |
|   |              |   | Ninilchik Native Association, Inc. (NNAI)                                                                                                    |  |
|   |              |   | Salamatoff Native Association (SNAI)                                                                                                    |  |
|   |              |   | Salamatoff Native Association (SNAI) Spouse                                                                                                    |  |
|   |              |   | Eklutna Inc.                                                                                                    |  |
|   |              |   |                                                                                                    |  |
|   |              |   | Upload Village Affiliation Documentation                                                                                                    |  |
|   |              |   |                                                                                                    |  |
|   |              |   | Choose File No file chosen                                                                                                    |  |
|   |              |   |                                                                                                    |  |
|   |              |   | Add an Upload You can add 2 more uploads.                                                                                                    |  |
|   |              |   |                                                                                                    |  |
|   |              |   | Please upload the files that show your eligibility (Example: If your Grandmother is the original shareholder you must upload your birth certificate,                                                            |  |
|   |              |   | and your mothers birth certificate showing the direct lineage to your Grandmother)                                                                                                    |  |
|   |              |   |                                                                                                    |  |
|   |              |   | Eligibility Documentation                                                                                                    |  |
|   |              |   |                                                                                                    |  |
|   |              |   | Choose File No file chosen                                                                                                    |  |
|   |              |   |                                                                                                    |  |
|   |              |   | Add an Linhad You can add 1 more upload.                                                                                                    |  |
| 1 |              |   | Largent obligate                                                                                                    |  |

21 Upload all birth certificates and/or other documents that will verify your relationship with the listed original shareholder.

| Upload Village                   | Affiliation Documentation                                                |                                                                                                    |
|----------------------------------|--------------------------------------------------------------------------|----------------------------------------------------------------------------------------------------|
| Choose File                      | Letter of Eligibility.pdf                                                | ×                                                                                                    |
| Add an Uploa                     | You can add 2 more uploads.                                              |                                                                                                    |
| Please upload t<br>and your moth | the files that show your eligibilit<br>ers birth certificate showing the | y (Example: If your Grandmother is the original shareholder you must upload your birth certificate<br>direct lineage to your Grandmother) |
| Eligibility Docu                 | mentation                                                                |                                                                                                    |
| Choose File                      | Example Birrtificate.pdf                                                 | ×                                                                                                    |
| Add an Uploa                     | You can add 1 more upload.                                               |                                                                                                    |
| Additional Doc<br>Choose File    | umentation<br>No file chosen                                             |                                                                                                    |
| Add an Uploa                     | You can add 3 more uploads.                                              |                                                                                                    |
| Back                             |                                                                          | Save Draft & Exit Section Next                                                                                                    |
|                                  |                                                                          |                                                                                                    |

## 22 Click "Next"

| Add an Uplo                    | d You can add 2 more uploads.                                           |                                                                                                    |
|--------------------------------|-------------------------------------------------------------------------|----------------------------------------------------------------------------------------------------|
| Please upload<br>and your moth | he files that show your eligibility<br>rs birth certificate showing the | r (Example: If your Grandmother is the original shareholder you must upload your birth certificate<br>direct lineage to your Grandmother) |
| Eligibility Docu               | mentation                                                               |                                                                                                    |
| Choose File                    | Example Birrtificate.pdf                                                | ×                                                                                                    |
| Add an Uplo                    | d You can add 1 more upload.                                            |                                                                                                    |
| Choose File                    | Example Birtificate 2.pdf                                               | ×                                                                                                    |
| Add an Uploa                   | d You can add 3 more uploads.                                           |                                                                                                    |
| Back                           |                                                                         | Save Draft & Exit Section                                                                                                    |
|                                |                                                                         |                                                                                                    |
|                                |                                                                         |                                                                                                    |
|                                |                                                                         |                                                                                                    |

## **23** Read the authorization and sign the form.

| The CIRI Foundation                              | on 📴 🗧                                                                                                    |
|--------------------------------------------------|----------------------------------------------------------------------------------------------------|
| ← Back to Main Menu                              | 🛕 Test Mode Active                                                                                                    |
| <ul> <li>Program Info</li> <li>Intake</li> </ul> | TCF Eligibility (Example Eligibility) Eligibility 🛃 📀 Draft Saved (Last edited on 2/27/2025 at 11:33 AM AKST)                                                                                                    |
| Eligibility                                      | Authorization<br>By completing this form, I authorize The CIRI Foundation to make updates to my Eligibility during the review process and I authorize TCF to<br>contact me by phone or email with updates regarding TCF or my eligibility/application.                                                                                                    |
|                                                  |                                                                                                    |
|                                                  | By typing or signing your mare above and clicking submit, you are electronically signing this document. You agree<br>that this electronic records for this transaction. If you wish to obtain a paper copy or withdraw from using electronic<br>electronic records for this transaction. If you wish to obtain a paper copy or withdraw from using electronic<br>records in the future, please contact us at legal@submit.able.com. |
|                                                  | Back Save Draft & Exit Section                                                                                                    |
|                                                  |                                                                                                    |

#### 24 Click "Save Draft & Exit Section"

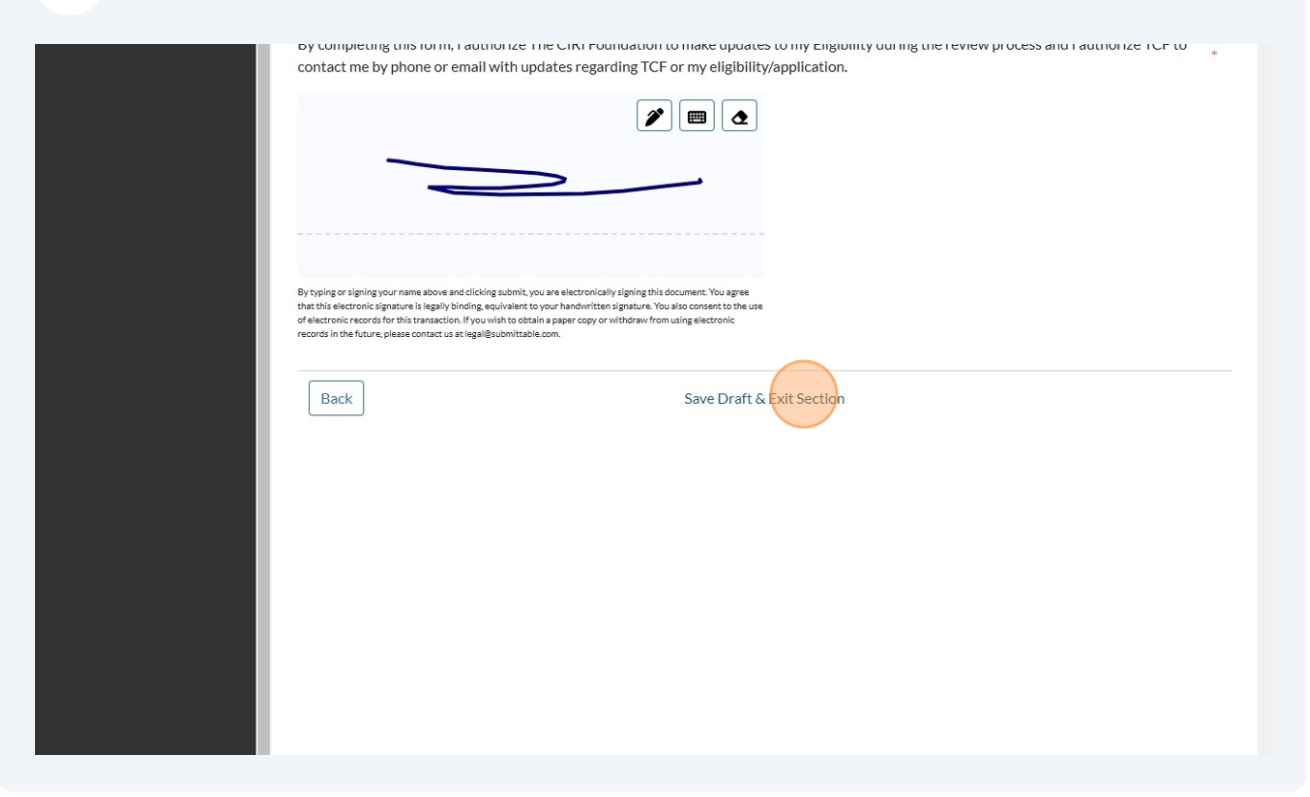

#### 25 Click "Got it"

|          | The CIRI Fo            | oundati | ion                                                                                                    |                                                                                             | •      |
|----------|------------------------|---------|----------------------------------------------------------------------------------------------------|---------------------------------------------------------------------------------------------|--------|
| ÷        | Back to Main Menu      | î       | Test Mode Active                                                                                                    | One Last Step                                                                               |        |
| 6)<br>E0 | Program Info<br>Intake | ^       | TCF Eligibility (Example Eligibility) Eligibility $\textcircled{\label{eq:Eligibility}}$ $\textcircled{\label{eq:Eligibility}}$ $\textcircled{\label{eq:Eligibility}}$ $\textcircled{\label{eq:Eligibility}}$ $\textcircled{\label{eq:Eligibility}}$ | After completing all required sections,<br>make sure to hit "Submit" to finish<br>applying. | Submit |
|          | Eligibility            |         | Eligibility                                                                                                    | Got it                                                                                      | Edit   |
|          |                        |         | Enrollment                                                                                                    |                                                                                             | Edit   |
|          |                        |         | Village Affiliations                                                                                                    |                                                                                             | Edit   |
|          |                        |         | Authorization                                                                                                    |                                                                                             | Edit   |
|          |                        |         |                                                                                                    |                                                                                             |        |
|          |                        |         |                                                                                                    |                                                                                             |        |
|          |                        |         |                                                                                                    |                                                                                             |        |
|          |                        |         |                                                                                                    |                                                                                             |        |

## 26 Click "Submit"

| The CIRI Foundatio                                                      | on Et C                                                                                                    |
|-------------------------------------------------------------------------|----------------------------------------------------------------------------------------------------|
| ← Back to Main Menu                                                     | Test Mode Active                                                                                                    |
| <ul> <li>i) Program Info</li> <li>iii Food Intake</li> <li>∧</li> </ul> | TCF Eligibility (Example Eligibility) Eligibility 🛓 📀 Draft Saved (Last edited on 2/27/2025 at 11:34 AM AKST) Review |
| Eligibility                                                             | Eligibility                                                                                                    |
|                                                                         | Enrollment                                                                                                    |
|                                                                         | Village Affiliations Edit                                                                                            |
|                                                                         | Authorization                                                                                                    |
|                                                                         |                                                                                                    |
|                                                                         |                                                                                                    |
|                                                                         |                                                                                                    |
|                                                                         |                                                                                                    |

## 27 Click "Submit"

|               | Submit Eligibility:                          |      |
|---------------|----------------------------------------------|------|
| Authorization |                                              | Edit |
|               | Once submitted, your form will be read-only. |      |
|               | Keep Working Submit                          |      |
|               |                                              |      |
|               |                                              |      |
|               |                                              |      |
|               |                                              |      |
|               |                                              |      |
|               |                                              |      |

**28** This screen indicates that your eligibility has been fully submitted.

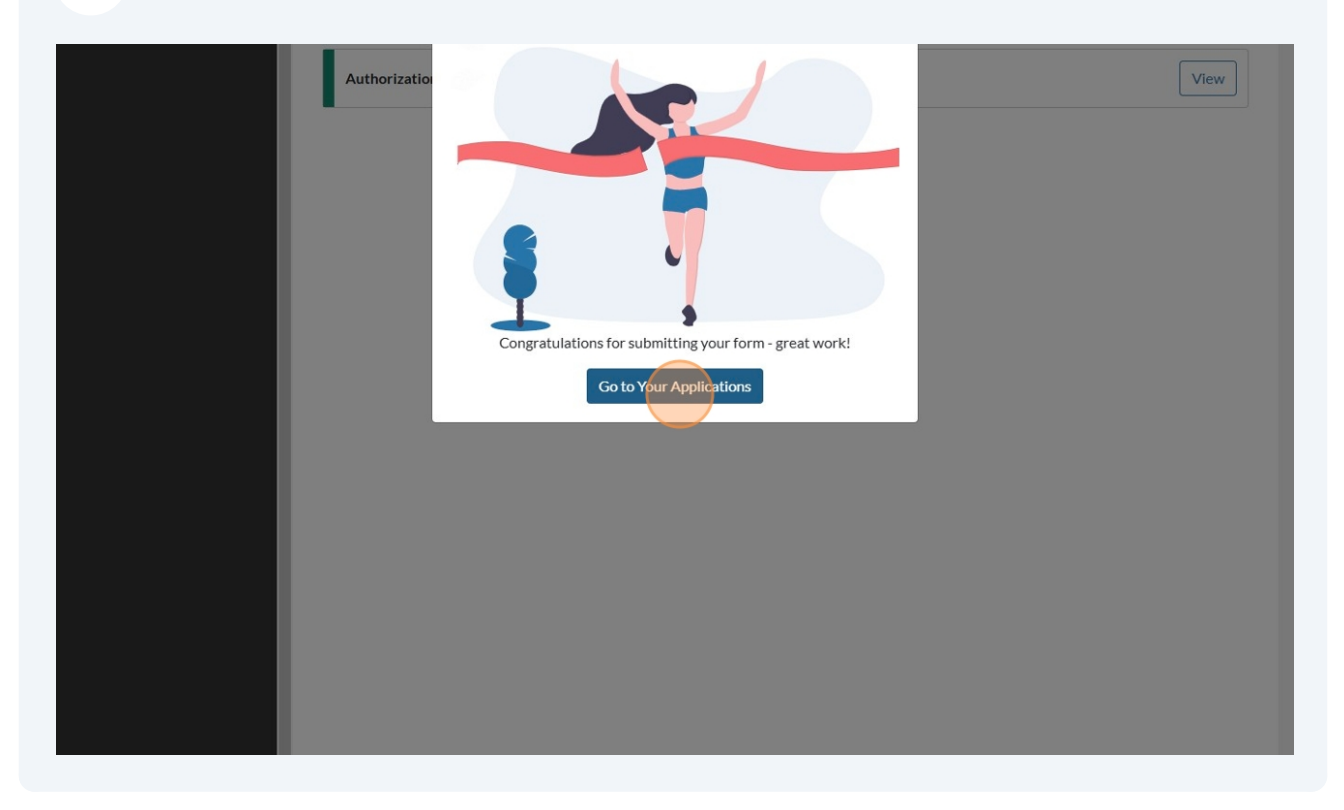

Now your eligibility has been submitted for review. Depending on the information provided, TCF may ask for edits or additional documentation. Here is how to update and re-submit an eligibility form.

## **29** Click "Sign Up to Confirm Your Eligibility"

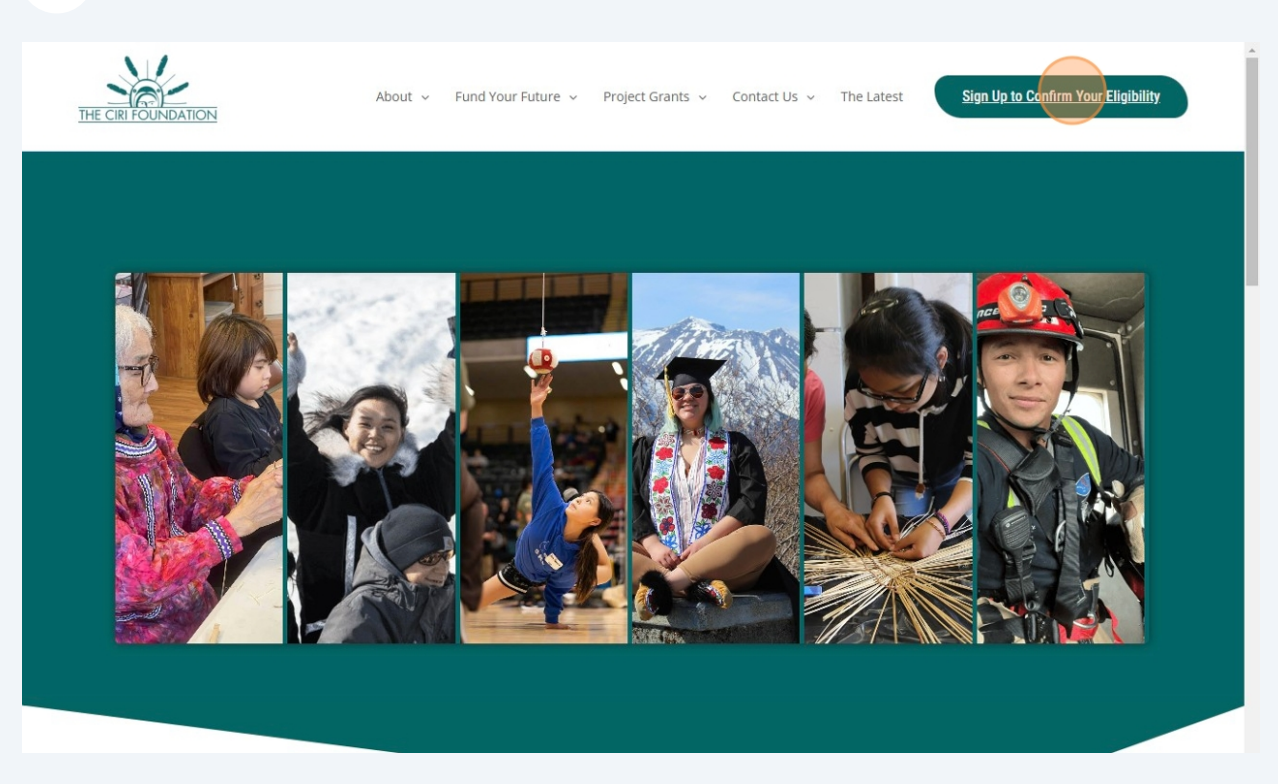

**30** Enter your email or skip to step # if you have saved your login info.

| Log in to C                         | CIRI Foundation                 |
|-------------------------------------|---------------------------------|
| G Log                               | gin with Google                 |
|                                     | OR                              |
| Email                               |                                 |
|                                     | Next                            |
| You agree to the software's         | Terms of Service and Privacy    |
| Policy.                             |                                 |
| You agree to the software's Policy. | Next Terms of Service and Priva |

| 31 | Click "Next" |
|----|--------------|
|    |              |

| Log in to CIF                  | RI Foundation              |
|--------------------------------|----------------------------|
| 0                              |                            |
| G Login                        | with Google                |
|                                | DR                         |
| — Email —                      |                            |
|                                |                            |
|                                |                            |
| N                              | ext                        |
| You agree to the software's Te | rms of Service and Privacy |
| Policy.                        |                            |
| ono).                          |                            |

## Enter your password.

| E                      |              |
|------------------------|--------------|
| To continue, first ver | ify it's you |
| Password               | O            |
| Forgot Password?       |              |
|                        | Next         |

#### 33 Click "Next"

| EE                      |             |
|-------------------------|-------------|
| To continue, first veri | fy it's you |
| Password                |             |
|                         | 0           |
| orgot Password?         | _           |
|                         | Nert        |
|                         | Next        |

#### **34** Click here.

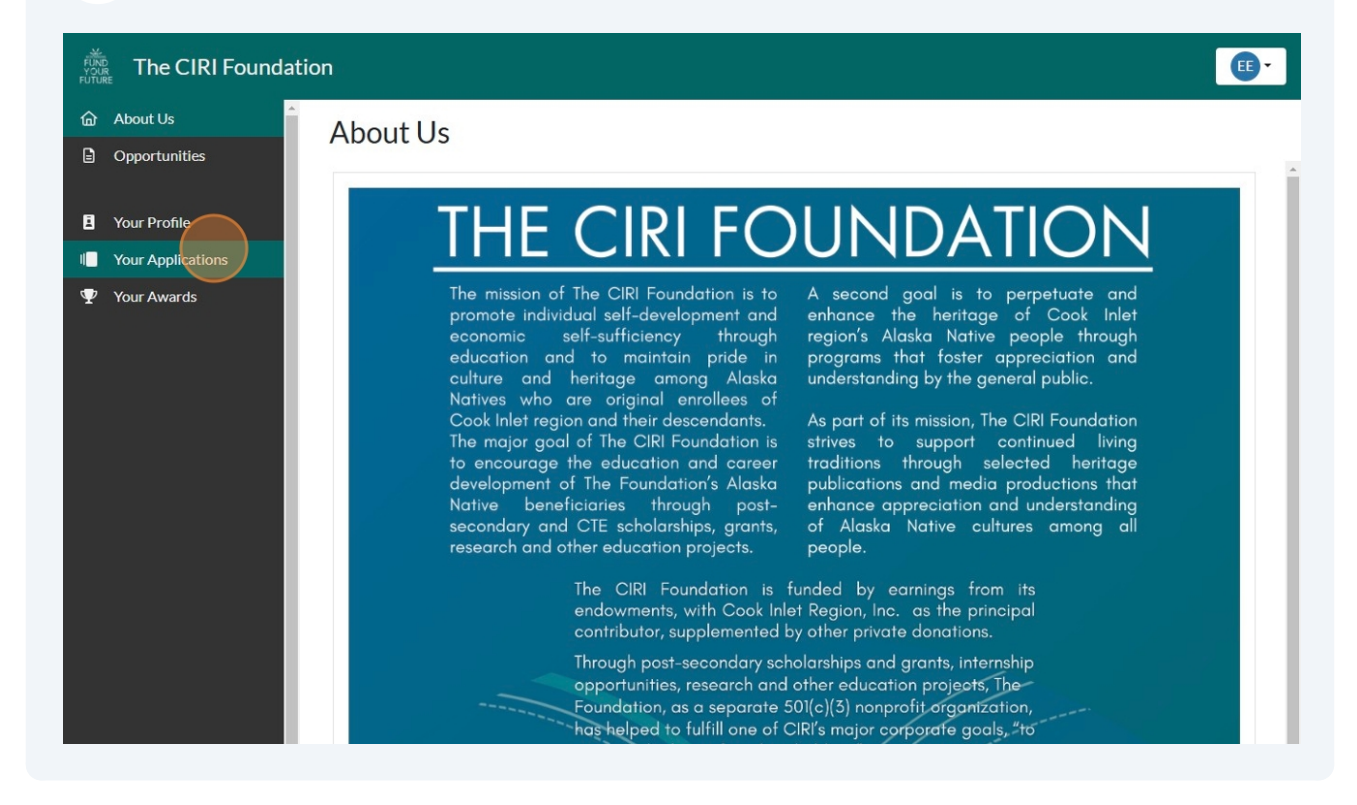

**35** Click "view" on the eligibility form that has the yellow revisions requested tag.

| FUNE   | The CIRI Foundatio     | n               |             |            |                     |        | <b>()</b> , |
|--------|------------------------|-----------------|-------------|------------|---------------------|--------|-------------|
| @<br>∎ | About Us Opportunities | Your App        | lications   |            |                     |        |             |
| 8      | Your Profile           | List of Applic  | ations      |            |                     |        | ∇Filter     |
|        | Your Applications      | Program         | Application | Applicant  | Cycle               | Status | $\frown$    |
| Ψ      | Your Awards            | TCF Eligibility |             | Ligibility | Program Eligibility |        | View        |
|        |                        |                 |             |            |                     |        |             |

#### **36** Click "Edit" on any sections that have the yellow tag.

| FUND<br>FUTURE The CIRI Foundat | ion                                                                   |                  |
|---------------------------------|-----------------------------------------------------------------------|------------------|
| ← Back to Main Menu             | A Test Mode Active                                                    |                  |
| Program Info                    | 🛕 Requested revisions are highlighted below. Please address and resub | mit.             |
| E Intake ^                      | TCF Eligibility (Example Eligibility) Eligibility                     | Review Re-Submit |
|                                 | Eligibility                                                           | Edit             |
|                                 | Enrollment                                                            | Edit             |
|                                 | Village Affiliations                                                  | Edit             |
|                                 | Authorization                                                         | Edit             |
|                                 |                                                                       |                  |
|                                 |                                                                       |                  |
|                                 |                                                                       |                  |
|                                 |                                                                       |                  |

#### Made with Scribe - https://scribehow.com

**37** Read the yellow prompt that indicates the requested revisions and complete the changes.

| 6 | Program Info |   | A Requested revisions are highlighted below. Please address and resubmit.                          |   |
|---|--------------|---|----------------------------------------------------------------------------------------------------|---|
| Đ | Intake       | ^ | TCF Eligibility (Example Eligibility)                                                              |   |
|   | Eligibility  |   | Eligibility 📥 You have pending revisions.                                                          |   |
|   |              |   | Enrollment                                                                                         | * |
|   |              |   | I am a:"                                                                                           |   |
|   |              |   | Clear selection                                                                                    |   |
|   |              |   | CIRI Original Shareholder Lineal Descendant of a CIRI Original Shareholder Voting Shareholder      |   |
|   |              |   |                                                                                                    |   |
|   |              |   | Full Name of the Original Shareholder                                                              |   |
|   |              |   |                                                                                                    |   |
|   |              |   | Example                                                                                            |   |
|   |              |   | Requested Revisions:                                                                               |   |
|   |              |   | Thank you for applying for a new account with The                                                  |   |
|   |              |   | indicates that Example is not an original CIRI                                                     |   |
|   |              |   | shareholder. If you are a lineal descendant of one,                                                |   |
|   |              |   | please update your eligibility request with their name<br>and your relationship to them for review |   |
|   |              |   |                                                                                                    |   |
|   |              |   | Add an ontional comment to address the                                                             |   |
|   |              |   | revision request.                                                                                  |   |
|   |              |   |                                                                                                    |   |
|   |              |   | Relationship to Original Shareholder                                                               |   |
|   |              |   |                                                                                                    |   |
|   |              |   | Clear selection                                                                                    |   |
|   |              |   |                                                                                                    |   |

| Requested Revisions:<br>Thank you for applying for a new account with The                                                                              |                                   |                         |
|----------------------------------------------------------------------------------------------------|-----------------------------------|-------------------------|
| CIRI Foundation. The CIRI shareholder database<br>indicates that Example is not an original CIRI<br>shareholder. If you are a lineal descendant of one |                                   |                         |
| please update your eligibility request with their name<br>and your relationship to them for review.                                                    |                                   |                         |
|                                                                                                    |                                   |                         |
| Add an optional comment to address the revision request.                                                                                               |                                   |                         |
| Relationship to Original Shareholder<br>Clear selection<br>Parent Grandparent                                                                          | Great Grandparent                 | Great-Great Grandparent |
| Relationship to Original Shareholder<br>Clear selection<br>Parent Grandparent                                                                          | Great Grandparent                 | Great-Great Grandparent |
| Relationship to Original Shareholder<br>Clear selection<br>Parent Grandparent                                                                          | Great Grandparent                 | Great-Great Grandparent |
| Relationship to Original Shareholder<br>Clear selection<br>Parent Grandparent<br>Back                                                                  | Great Grandparent<br>Exit Section | Great-Great Grandparent |
| Relationship to Original Shareholder Clear selection Parent Grandparent Back                                                                           | Great Grandparent<br>Exit Section | Great-Great Grandparent |

| <b>39</b> Click "Save | e Draft & Exit Section"                                                                                                    |
|-----------------------|----------------------------------------------------------------------------------------------------|
|                       | Add an Upload       You can add 2 more uploads.         Please upload the files that show your eligibility (Example: If your Grandmother is the original shareholder you must upload your birth certificate. |
|                       | and your mothers birth certificate showing the direct lineage to your Grandmother) Eligibility Documentation Eligeneral Evample Pirth Certificate adfk =                                                     |
|                       | Add an Upload     You can add 1 more upload.                                                                                                    |
|                       | Additional Documentation Filename: Example Birth Certificate 2.pdf                                                                                                    |
|                       | Back Save Draft & Exit Section Next                                                                                                    |
|                       |                                                                                                    |

Repeat step 36 - 38 for every section with a yellow tag.

## 41 Click "Got it"

| Back to Main Menu       | A Test Mode Active                                                                                     |                                                                                             |           |
|-------------------------|----------------------------------------------------------------------------------------------------|---------------------------------------------------------------------------------------------|-----------|
| Program Info            | Requested revisions are highlighted below.                                                             | One Last Step                                                                               |           |
| Intake ^<br>Eligibility | TCF Eligibility (Example Eligibility) Eligibility 🛃 🕝 Draft Saved (Last edited on 2/27/2025 at 12:42 F | After completing all required sections,<br>make sure to hit "Submit" to finish<br>applying. | Re-Submit |
|                         | Eligibility                                                                                            | Got it                                                                                      | Edit      |
|                         | Enrollment                                                                                             |                                                                                             | Edit      |
|                         | Village Affiliations                                                                                   |                                                                                             | Edit      |
|                         | Authorization                                                                                          |                                                                                             | Edit      |
|                         |                                                                                                    |                                                                                             |           |
|                         |                                                                                                    |                                                                                             |           |
|                         |                                                                                                    |                                                                                             |           |

## 42 Click "Re-Submit"

| The CIRI Foundat                   | ion 🙂 👘                                                                                                    |
|------------------------------------|----------------------------------------------------------------------------------------------------|
| ← Back to Main Menu                | ▲ Test Mode Active                                                                                                    |
| Program Info     Intake     Intake | Requested revisions are highlighted below. Please address and resubmit.         TCF Eligibility (Example Eligibility)         Eligibility 🛃 ⓒ Draft Saved (Last edited on 2/27/2025 at 12:42 PM AKST) |
|                                    | Eligibility                                                                                                    |
|                                    | Enrollment Edit                                                                                                    |
|                                    | Village Affiliations Edit                                                                                                    |
|                                    | Authorization Edit                                                                                                    |
|                                    |                                                                                                    |
|                                    |                                                                                                    |
|                                    |                                                                                                    |

#### 43 Click "Submit"

| Authorization Edit                                                  |
|---------------------------------------------------------------------|
| Once submitted, your form will be read-only.<br>Keep Working Submit |

## 44 You have now re-submitted your eligibility form.

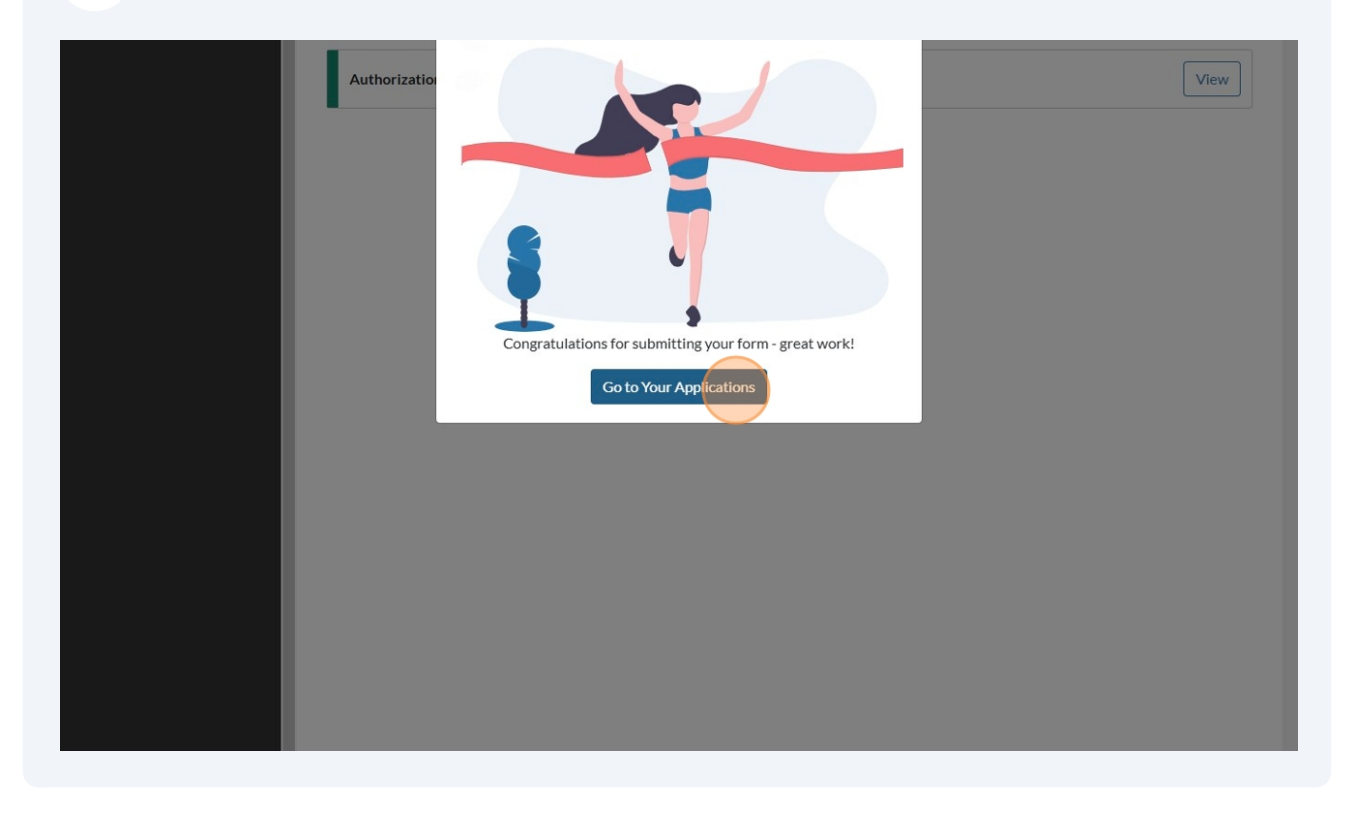

Keep en eye on your email for any more information regarding your eligibility. If your account is approved, you will receive the invite code for the application.